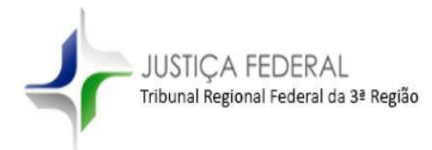

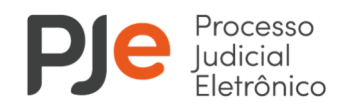

# MANUAL DE UTILIZAÇÃO DO SIGMA

### O QUE É O SIGMA?

O SIGMA é um sistema inteligente de utilização de modelos para produção de minutas. Criado por uma colaboração entre diversos órgãos da Justiça Federal da Terceira Região - LIAA3R, DSPE, AGES, SETI e Vice-Presidência - o SIGMA ordena os modelos comparando informações extraídas das peças processuais com o modo como cada Gabinete utiliza seus modelos.

### ANTES DE UTILIZAR O SIGMA

Antes de iniciar a utilização do SIGMA, <u>recomenda-se o cadastramento dos modelos</u> <u>utilizados pelo Gabinete no PJe</u>.

### COMO UTILIZAR:

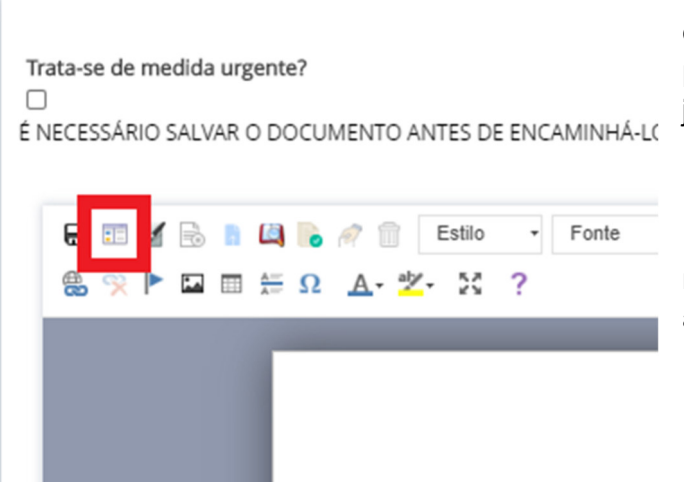

O SIGMA auxilia a produção de minutas de processos que estão em tarefas de produção de minuta como "Minutar ato judicial" e "Preparar Relatório e Voto".

Para utilizá-lo, na tela de edição da minuta, deve-se clicar no botão indicado ao lado.

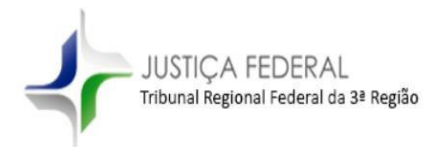

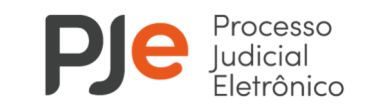

Haverá um botão adicional "ABRIR SELEÇÃO DE MODELOS - SIGMA IA". O SIGMA se inicia ao se clicar nesse botão.

| po - Modelo de Documento                             | × |
|------------------------------------------------------|---|
| É necessário escolher um tipo e modelo de documento! |   |
| ABRIR SELEÇÃO DE MODELOS - SIGMA IA                  |   |
| lipo de documento                                    |   |
| Selecione                                            | ~ |
| Nodelo de Documento                                  |   |
| Selecione um tipo de documento                       |   |

### SELEÇÃO DO TIPO DE DECISÃO

Nos botões ao lado, selecione o tipo de decisão que se deseja criar.

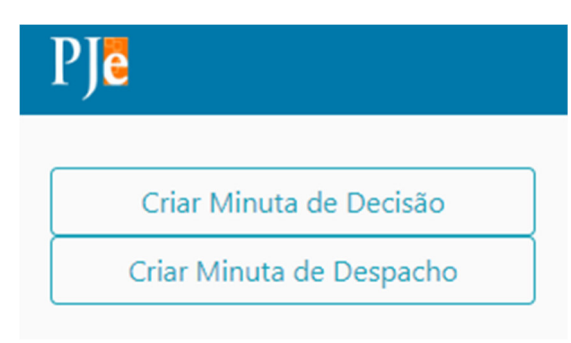

### SELEÇÃO DO RECURSO OU PETIÇÃO

Apenas para as minutas de decisões, deverá ser selecionado o RECURSO ou a PETIÇÃO que se pretende decidir na minuta.

Se não for possível selecioná-los, há a opção "CONTINUAR SEM SELECIONAR". Caso não ocorra a seleção, o SIGMA funcionará normalmente; a única diferença é que não haverá a ordenação dos modelos por Inteligência Artificial.

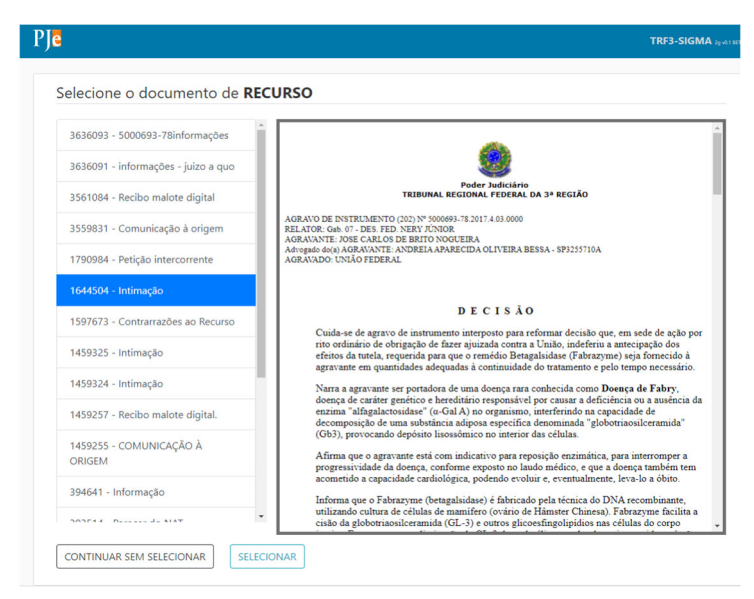

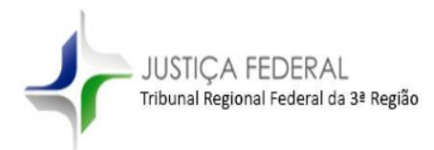

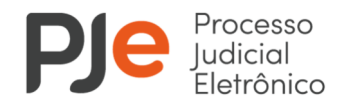

## **TELA PRINCIPAL**

A próxima tela é a principal. Todos os modelos do Gabinete serão apresentados; a Inteligência Artificial apenas ajudará a ordená-los por relevância, considerando informações extraídas do recurso ou petição selecionados.

| Pje                                                                            | TRF3-SIGMA 201401 HER                   |
|--------------------------------------------------------------------------------|-----------------------------------------|
| Adicionado recurso 18. Processo nº 0028980-10.2015.4.03.0000.                  |                                         |
| FINALIZAR SELEÇÃO Criar novo modelo                                            |                                         |
| Modelos não selecionados:                                                      |                                         |
| Pesquisar Título:                                                              |                                         |
| Criador do modelo - Corpo do modelo:                                           |                                         |
| Anterior 1 Próxima                                                             |                                         |
| 740 (Administra-25/06/2020) - Art. 185-A - crédito não tributário - GABMMA     | Selecionar Visualizar Editar Deletar    |
| 703 (Administra-25/06/2020) - BACENJUD - GABMMA                                | Selecionar Visualizar Editar Deletar    |
| 128 (Administra-25/06/2020) - Decisão Padrão (Brasão)                          | Selecionar Visualizar                   |
| 743 (Administra-25/06/2020) - Homologar Desistência - GABMMA                   | Selecionar Visualizar Editar Deletar    |
| 705 (Administra-25/06/2020) - Penhora - substituição - seguro garantia - GABMA | MA Selecionar Visualizar Editar Deletar |
| 721 (Administra-25/06/2020) - Redistribuição incompetência 1º Seção - GABMM/   | A Selecionar Visualizar Editar Deletar  |
| 699 (Administra-25/06/2020) - Sentença proferida - GABMMA                      | Selecionar Visualizar Editar Deletar    |
| 784 (Administra-25/06/2020) - Sobrestamento Recuperação Judicial GABMMA        | Selecionar Visualizar Editar Deletar    |
|                                                                                |                                         |

### PESQUISAS

Nessa tela é possível fazer pesquisas no título ou no corpo do modelo. Podem ser colocadas várias palavras ou expressões entre aspas. Não é necessário usar palavras como "e" ou "and". Expressões devem ser colocadas entre aspas. Para excluir modelos que possuem determinada palavra ou expressão, colocar um "-" na frente.

Também é possível selecionar modelos criados por pessoas específicas.

Exemplo: Para procurar processos sobre "base de cálculo" sem a palavra ICMS, colocar na caixa de busca: *"base de cálculo" -ICMS* 

### SELECIONANDO OS MODELOS

É possível selecionar múltiplos modelos, visualizá-los, editá-los, deletá-los e alterar a ordem dos modelos selecionados. Servidores que não são assessores e chefe de gabinete só podem editar e deletar seus próprios modelos.

Finalizando a seleção, a tela voltará à edição de minuta no PJe, com todos os modelos selecionados.